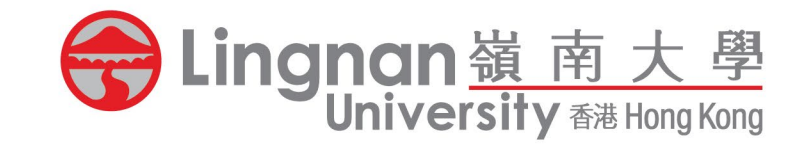

# **Room Booking System**

**Campus Venue** 

Liberal Arts Education • Transformation For Life 博雅教育成就一生

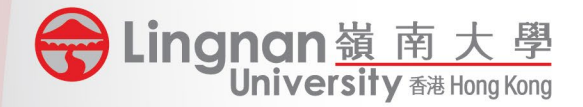

# Highlighted Functions

- The RBS facilitates booking for Banner Classes (timetabled) and General Booking with user-friendly interface.
- Users can make / cancel individual booking flexibly.
- A booking can cover different venues and timeslots.
- Easy modification on users and timeslots. Modification on Banner Classes will be synchronized to Banner System to update the class timetable.
- Strict control on conflicting bookings.

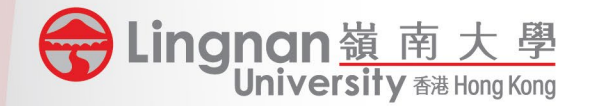

| Lingnan嶺南大學<br>University 翻 Hong Kong                                                                         | Liberal Arts Education • Transformation For Life<br>博雅教育成就一生                               |
|----------------------------------------------------------------------------------------------------|--------------------------------------------------------------------------------------------|
| Welcome                                                                                                    | Home   Campus Venue Booking   Library Rooms/Facilities Booking   Go to Admin Menu   Logout |
| Make Booking<br>Check My Booking Records<br>Action: General Booking<br>* Mandatory Fields<br>Booking Criteria | Step 1: Select General Booking                                                             |
| Venue Type: Any *Venue/Facilities: Please select Search Available Venue                                       | Step 2: Select Venue<br>Type and Venue /<br>Facilities                                     |

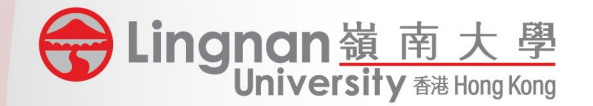

| 会 Lingnan 嶺 南 大 學<br>University 瓣 Hong Kong                             |                                                                                                    | Liberal Arts Education - Transformation For Life<br>博雅教育成就一生 |
|-------------------------------------------------------------------------|----------------------------------------------------------------------------------------------------|--------------------------------------------------------------|
| Welcome                                                                 |                                                                                                    | acilities Booking   Go to Admin Menu   Logout                |
| Make Booking<br>Check My Booking Records                                | Search Available Venue         * Mandatory Field         Venue Type:       Any         Venue/Facility:       Any         Capacity:       Image: Capacity in the second second se                                                                                                    |                                                              |
| Action: General Booking                                                 | * Booking Date:       Image: to market and the second second secon |                                                              |
| * Mandatory Fields                                                      | Every WeekOAlternate Week                                                                                                    |                                                              |
| Booking Criteria                                                        | ✓Mon ✓Tue ✓Wed ✓Thu ✓Fri ✓Sat ✓Sun                                                                                                    |                                                              |
| Venue Type: Any *Venue/Facilities: Please select Search Available Venue | Search                                                                                                    |                                                              |

If no idea on venue selection but with a designated timeslot, please click Search Available Venue

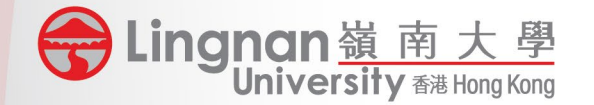

| Action:                                            | General Booking                                                                       |               | ~                                                                  |
|----------------------------------------------------|---------------------------------------------------------------------------------------|---------------|--------------------------------------------------------------------|
| * Mandatory Field                                  | g Criteria                                                                            |               |                                                                    |
| Venue Type:<br>*Venue/Facilities                   | Lecture Room         LBYG06         Search Available Venue         View Venue Detail  |               | When a venue is<br>selected, user might click<br>View Venue Detail |
| Venue/Facility:<br>Description:                    | LBYG06 <b>(Lecture Room)</b><br>Chiu Ho Kwan Yee Seminar Room; Conference<br>chairs   | Capacity:     | 40                                                                 |
| Category:<br>Unit<br>Responsible:<br>Booking Date: | Classrooms<br>CDMAS<br>2023/09/11 to 2023/09/19<br>Any Date Olncluding Public Holiday | Booking Time: | <b>17:00 ∨</b> to <b>19:30 ∨</b>                                   |
|                                                    | ●EveryOAlternate<br>□Mon□Tue□Wed□Thu□Fri□Sat□Sun                                      |               |                                                                    |

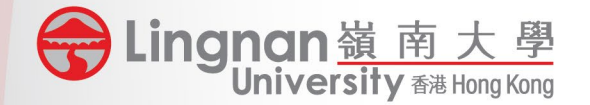

#### Welcome

# Venue/Facilities: LBYG06 Chiu Ho Kwan Yee Description: Seminar Room; Conference chairs Max. Capacity: 40 Category: Classrooms Unit CDMAS Responsible: CDMAS

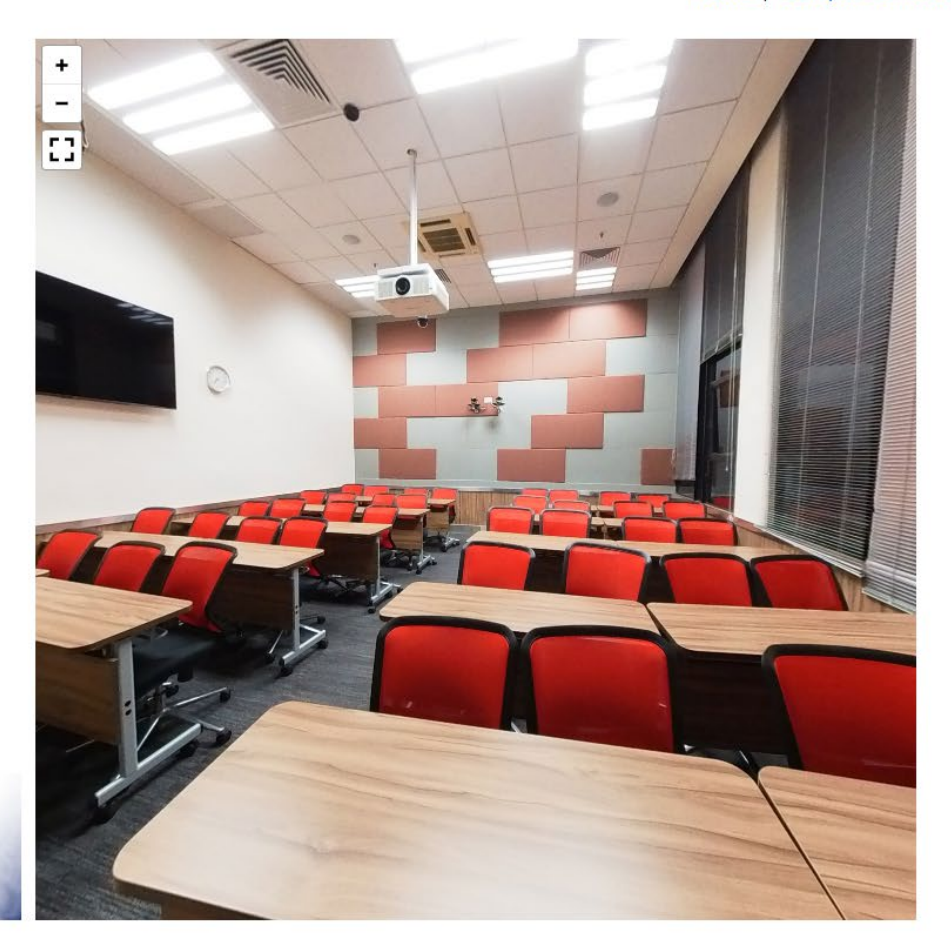

Home | Campus Venue Booking | Library Rooms/Facilities Booking | Go to Admin Menu | Logout

User can find the <u>Venue Details</u> and <u>360</u> <u>Photo</u> on the page of View Venue Detail

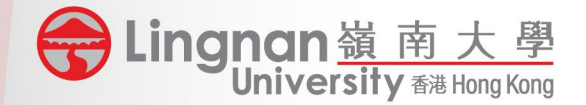

| Venue/Facility:<br>Description:<br>Category:<br>Unit<br>Responsible:<br>Booking Date:                                                              | LBYG06 <b>(Lecture R</b><br>Chiu Ho Kwan Yee S<br>chairs<br>Classrooms<br>CDMAS<br>2023/09/11 <b>()</b> to<br>Any Date Includ<br>Every Alternate | <b>Room)</b><br>Seminar Room; Cc<br>2023/09/19<br>ing Public Holiday<br>⊐Thu⊡Fri⊡Sat⊡S | Capacity<br>onference<br>Booking | y: 40<br>J Time: 17      | :00 ✓ to 11                         | 9:30 V<br>Add Bool | St<br>time<br>D<br>F                                                                                                 | ep 3: Enter the preferred<br>eslot <u>AND</u> click Add Booking<br>Session<br>Or<br>rag and drop the boxes of<br>preferred timeslot in the<br>tooltip below. |
|----------------------------------------------------------------------------------------------------|----------------------------------------------------------------------------------------------------|----------------------------------------------------------------------------------------|----------------------------------|--------------------------|-------------------------------------|--------------------|----------------------------------------------------------------------------------------------------|----------------------------------------------------------------------------------------------------|
| Previous Week                                                                                                    | 3/09/11 2023/09/12<br>Ionday Tuesday                                                                                                    | 2023/09/11<br>2023/09/13 2023,<br>Wednesday Thu                                        | /09/14 2023/09/1<br>rsday Friday | 5 2023/09/10<br>Saturday | Next Week<br>6 2023/09/17<br>Sunday | Date               | Designated<br>Holidays for<br>Academic Staff                                                                         |                                                                                                    |
| 00:00-00:30<br>00:30-01:00<br>01:00-01:30<br>01:30-02:00<br>02:00-02:30<br>02:30-03:00<br>03:00-03:30<br>03:30-04:00<br>04:00-04:30<br>04:30-05:00 |                                                                                                    |                                                                                        |                                  |                          |                                     | Date               | Sundays /<br>Public<br>Holidays<br>Available for<br>Booking<br>Booking<br>Pending<br>Approval<br>Booking<br>Approved |                                                                                                    |

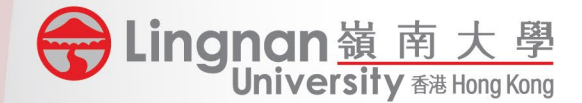

#### Other Booking Details

|                          | User          | Primary                  | Add User    |
|--------------------------|---------------|--------------------------|-------------|
| Login name:              |               | Booker                   | Reset Users |
|                          | Lingnanian    |                          |             |
|                          |               |                          |             |
| *Booking Purpose         | Please select |                          | ~           |
| *Event Name              |               |                          |             |
| *Booking                 | OCDM          |                          |             |
| Department / Unit        | /             |                          |             |
| Unit                     | OCDM          |                          | ~           |
| *Activity Type           |               | GOOther Non-UGCOOutsider |             |
|                          |               |                          |             |
| Remark                   |               |                          |             |
| Remark                   |               |                          |             |
|                          |               |                          |             |
|                          |               |                          |             |
| Submit                   |               |                          |             |
|                          |               |                          |             |
| Contact us Privacy state | en            | Step 6: Click Sub        | mit         |
| 8 Castle Peak Road, Tu   | en Mo         |                          |             |

Step 4: Confirm the Primary User. If the Primary User is not the booker him/herself, booker can click Add User, search and add correct user and click the user as Primary User

Step 5: Select / Enter the correct booking details. All information will be used for CAG calculation and other reports

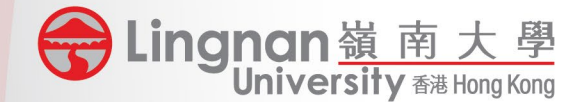

Welcome

Home | Campus Venue Booking | Library Rooms/Facilities Booking | Go to Admin Menu | Logout

#### **Confirm Booking Details**

Booking session(s):

 
 Date
 Start Time
 End Time
 Venue
 Details

 2023/09/15 (Fri)
 20:30
 22:30
 LBYG06
 Image: Comparison of the comparison of the compa

#### Other Booking Details

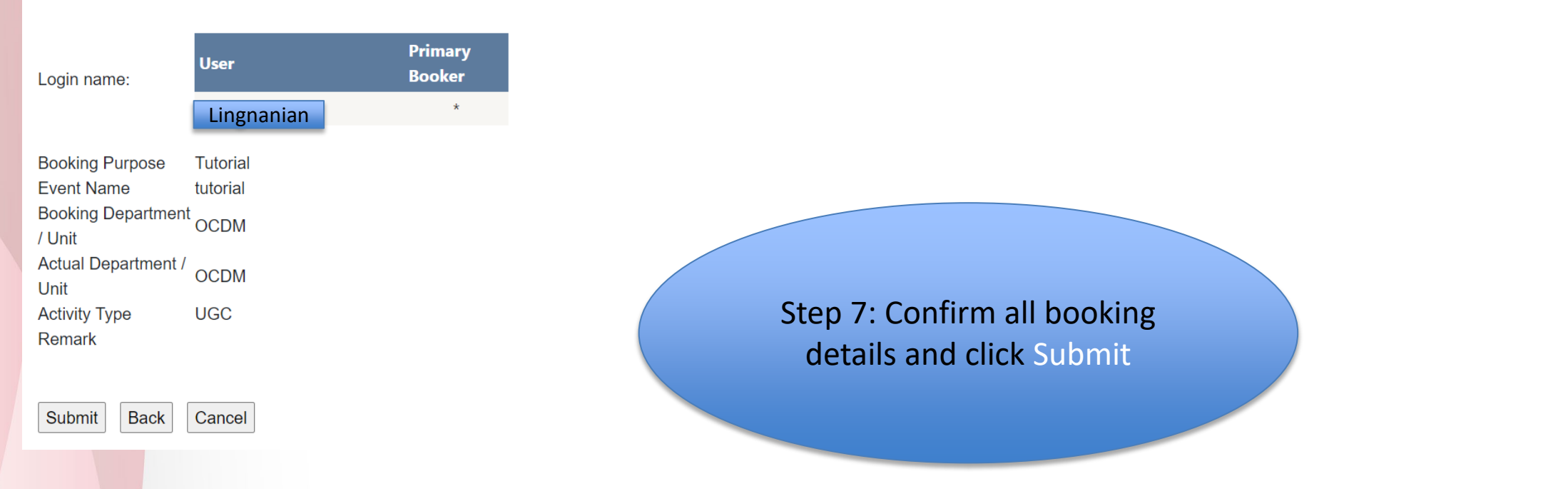

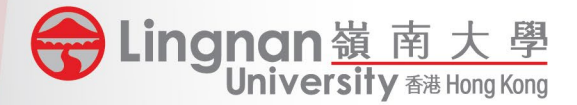

## **Steps for General Booking - Different Venues & Timeslots**

| Booking session(s): |            |          |        | reset / cancel Selected Booking |
|---------------------|------------|----------|--------|---------------------------------|
| Date                | Start Time | End Time | Venue  | CancelSession                   |
| 2023/09/11 (Mon)    | 17:30      | 18:30    | LBYG06 | ×                               |
| 2023/09/12 (Tue)    | 13:00      | 14:00    | LBYG01 | ×                               |
| 2023/09/13 (Wed)    | 12:30      | 13:30    | LBYG02 | ×                               |

#### Other Booking Details

| Login name:                | User       | Primary Booker         |          | Add User    |
|----------------------------|------------|------------------------|----------|-------------|
| Login name.                | Lingnanian |                        |          | Reset Users |
|                            |            |                        |          |             |
|                            |            |                        |          |             |
| *Booking Purpose           | Tutorial   |                        | <u> </u> |             |
| *Event Name                | tutorial   |                        |          |             |
| *Booking Department / Unit | OCDM       |                        |          |             |
| *Actual Department / Unit  | OCDM       |                        | ~        |             |
| *Activity Type             |            | Other Non-UGC Outsider |          |             |
|                            |            |                        |          |             |
| Pomark                     |            |                        |          |             |
| Remark                     |            |                        |          |             |
|                            |            |                        |          |             |

User might also book several venues in one go. Step 1 - 7: Confirm all bookings details and click Submit

Submit

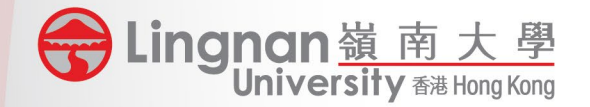

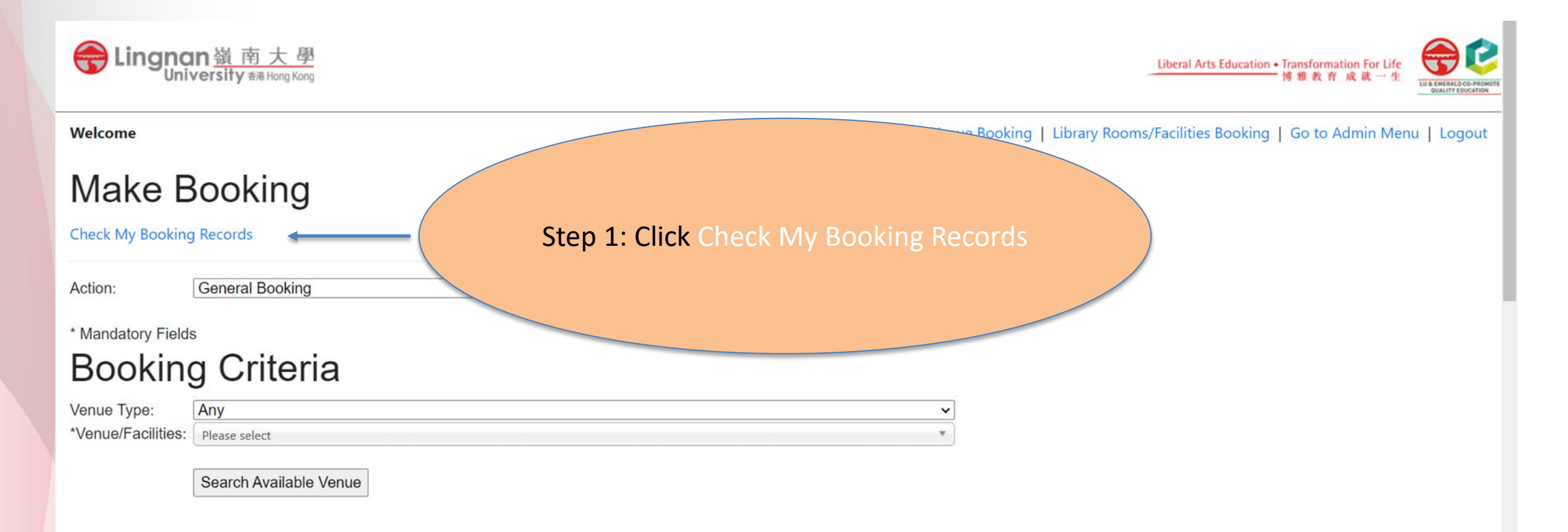

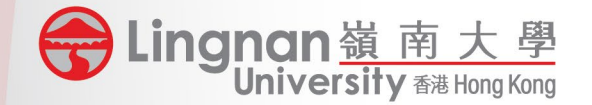

Welcome

Home | Campus Venue Booking | Library Rooms/Facilities Booking | Go to Admin Menu | Logout

## Steps for Modification on Booking Details

| Check My Booking Recor                                                                                 | ds                                                                                                    |                                                   |
|----------------------------------------------------------------------------------------------------|----------------------------------------------------------------------------------------------------|---------------------------------------------------|
| Action: General Booking<br>Transaction<br>Date: From To To<br>Venue/Facilities: Any<br>Booking Ref No: | Booking Date:       From       To       Image: Constraint of the second second secon | Step 2: Search your targeted<br>booking record(s) |

Contact us Privacy statement Disclaimer Web accessibility Site map

8 Castle Peak Road, Tuen Mun, New Territories, Hong Kong Copyright© 2023 Lingnan University. All rights reserved.

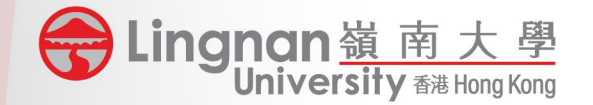

Welcome

Home | Campus Venue Booking | Library Rooms/Facilities Booking | Go to Admin Menu | Logout

#### Check My Booking Records

| Actior<br>Trans<br>Date:<br>Venue<br>Booki | :<br>action<br>e/Facilities:<br>ng Ref No: | General Bool From Any                            | king                                       | 0                             |                        | <ul> <li>Booking Dat</li> <li>Status:</li> <li>Event Name</li> </ul> | e: From [<br>Any<br>: |                     | To                  |                         |    |                                              |  |
|--------------------------------------------|--------------------------------------------|--------------------------------------------------|--------------------------------------------|-------------------------------|------------------------|----------------------------------------------------------------------|-----------------------|---------------------|---------------------|-------------------------|----|----------------------------------------------|--|
| Selec                                      | t All Inv<br>Booking<br>Ref No             | vert Selection<br>Transaction<br>Date            | Reset<br>Booking<br>Date                   | Cancel so<br>Starting<br>Time | elected<br>End<br>Time | booking<br>Venue/Facilities                                          | Status                | Event               | Purpose             | Details Cancel          |    |                                              |  |
|                                            | 937087-<br>001<br>936190-<br>001           | 2023/08/27<br>13:35:19<br>2023/08/23<br>11:23:23 | 2023/09/15<br>(Fri)<br>2023/09/06<br>(Wed) | 20:30<br>09:30                | 22:30<br>16:30         | LBYG06<br>AD301                                                      | Booked<br>Cancelled   | tutorial<br>Meeting | Tutorial<br>Meeting | View Booking informatic | n  | Step 3: Click i under the column Details.    |  |
|                                            |                                            |                                                  |                                            |                               |                        |                                                                      |                       |                     |                     |                         | l. | f user wants to cancel the booking, click X. |  |

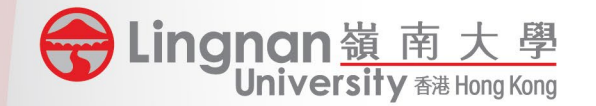

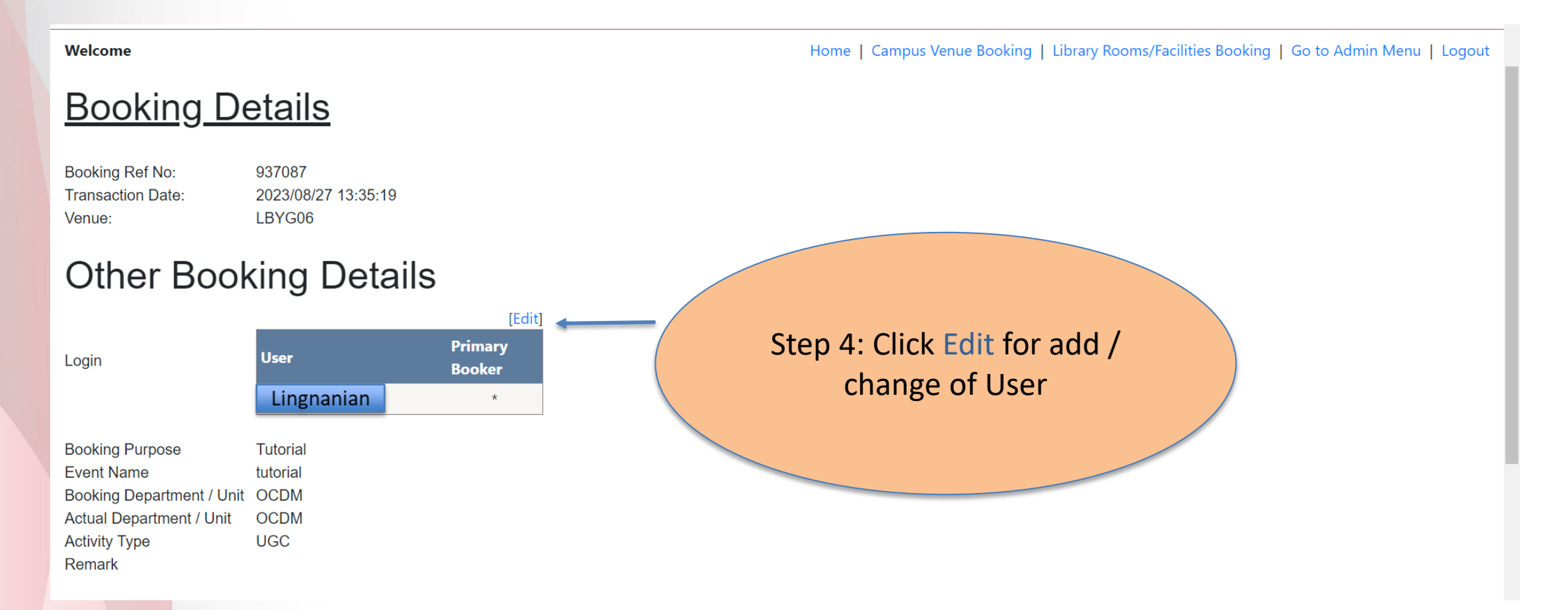

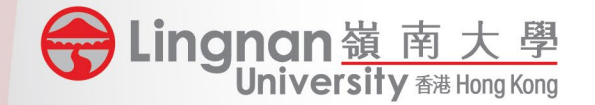

| Welcome                                                                                                    |                                               | Home   Campus Venue Booking   Library Rooms/Facilities Booking   Go to Admin Menu   Logout |
|----------------------------------------------------------------------------------------------------|-----------------------------------------------|--------------------------------------------------------------------------------------------|
| <u>Booking D</u>                                                                                                  | <u>etails</u>                                 |                                                                                            |
| Booking Ref No:<br>Transaction Date:<br>Venue:                                                                    | 937087<br>2023/08/27 13:35:19<br>LBYG06       |                                                                                            |
| Other Boo                                                                                                    | king Deta                                     | Search User                                                                                |
| Login                                                                                                    | User<br>Lingnanian                            | Login: English Name:   Student/Staff ID: User Type:   Return Search                        |
| Booking Purpose<br>Event Name<br>Booking Department / Unit<br>Actual Department / Unit<br>Activity Type<br>Remark | Tutorial<br>tutorial<br>t OCDM<br>OCDM<br>UGC | Step 5: Search User and select                                                             |
|                                                                                                    |                                               | his/her name                                                                               |

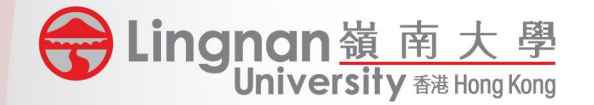

| Welcome                                                                                |                                         | <b></b>                                                                                     | Home                            | Campus Venue Booking   Library Rooms | /Facilities Booking   Go to Admin Menu   Logout                             |  |  |  |
|----------------------------------------------------------------------------------------|-----------------------------------------|---------------------------------------------------------------------------------------------|---------------------------------|--------------------------------------|-----------------------------------------------------------------------------|--|--|--|
| Booking De                                                                             | etails                                  | Change Users                                                                                | Change Users                    |                                      |                                                                             |  |  |  |
| Booking Ref No:<br>Transaction Date:<br>Venue:                                         | 937087<br>2023/08/27 13:35:19<br>LBYG06 | User<br>Login Lingnanian 1<br>Lingnanian                                                    | Primary<br>Booker               | Add User<br>Reset Users              |                                                                             |  |  |  |
| Other Book                                                                             | king Deta                               | Booking Purpose Departmental Event Name Sharing on resea                                    | ent 🗸                           |                                      |                                                                             |  |  |  |
| Login                                                                                  | User<br>Lingnanian                      | Booking Department<br>/ Unit<br>Actual Department /<br>Unit<br>Activity Type<br>OUGCOLIFEOT | ∽<br>∽<br>PGOOther Non-UGCOOuts | ider M                               | 6: Change User and/ or<br>er booking details. Click<br>odify when completed |  |  |  |
| Booking Purpose<br>Event Name<br>Booking Department / Unit<br>Actual Department / Unit | Tutorial<br>tutorial<br>OCDM<br>OCDM    | Remark                                                                                      |                                 |                                      |                                                                             |  |  |  |
| Activity Type<br>Remark                                                                | UGC                                     | Modify Close                                                                                |                                 |                                      |                                                                             |  |  |  |

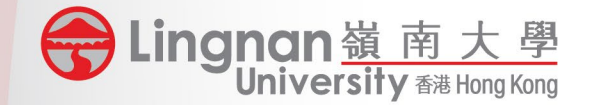

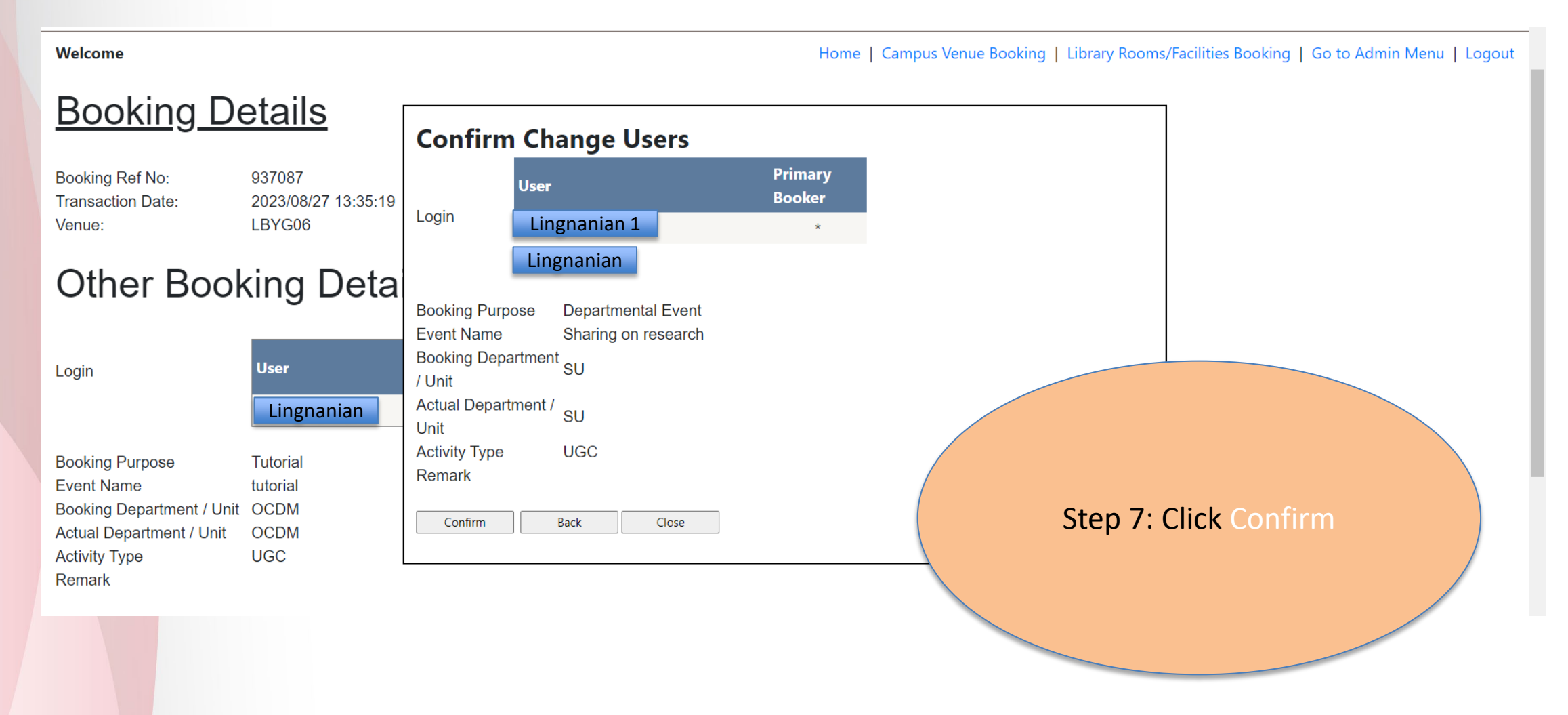

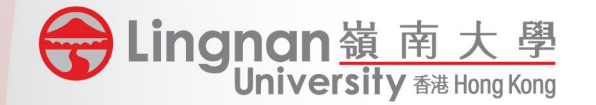

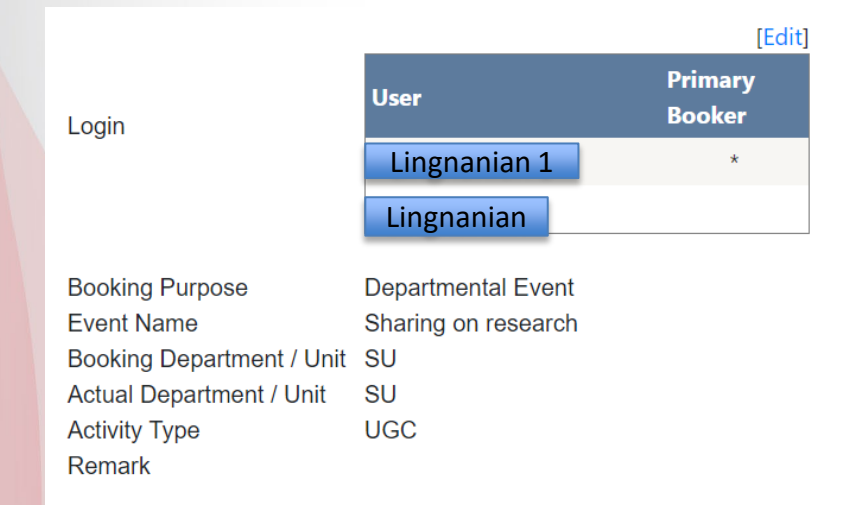

#### **Booking Session**

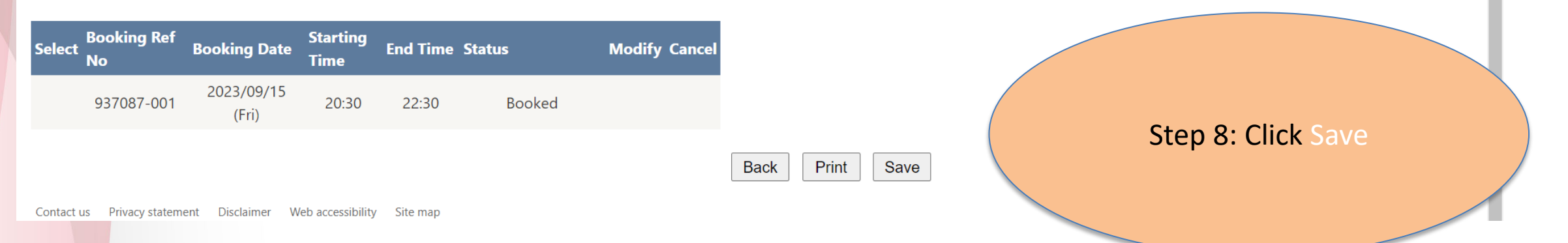

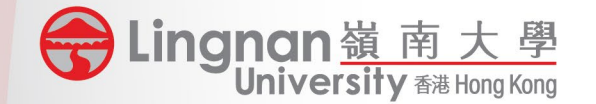

| Welcome                                  |                                                                                                    | Home   Campus Venue Booking   Library Rooms/Facilities Booking   Go to Admin Menu   Logout |
|------------------------------------------|----------------------------------------------------------------------------------------------------|--------------------------------------------------------------------------------------------|
| Make E                                   | Booking                                                                                                |                                                                                            |
| Check My Booking R                       | lecords                                                                                                |                                                                                            |
| Action:<br>* Mandatory Fields<br>Booking | General Booking<br>General Booking<br>Booking for Setup and Resumption<br>Banner Booking<br>O CRITERIA | Step 1: Select Banner<br>Booking                                                           |
| Venue Type:<br>*Venue/Facilities:        | Any Please select                                                                                      | ▼<br>▼                                                                                     |
|                                          | Search Available Venue                                                                                 |                                                                                            |

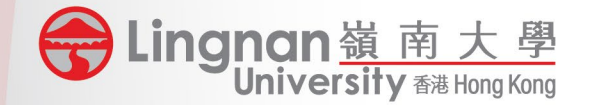

#### Make Banner Booking

Check My Booking Records

Action:

Banner Booking

\* Mandatory Fields

#### Banner Booking Criteria

\*Term: 202309 v 1st Term 2023 - 2024 Term Start Date: 2023/09/01 Term End Date: 2023/12/04

| *PTRM Code:      | HRM       | ~ | MSc in HRM & OB |
|------------------|-----------|---|-----------------|
| PTRM Start Date: | 2023/09/0 | 1 |                 |
| PTRM End Date:   | 2023/12/3 | 1 |                 |

| *C | D | 1. |  |
|----|---|----|--|
| U  |   | Ν. |  |

Please select 🔹

Submit

Contact us Privacy statement Disclaimer Web accessibility Site map

8 Castle Peak Road, Tuen Mun, New Territories, Hong Kong Copyright© 2023 Lingnan University. All rights reserved. Step 2: Select Term / PTRM Code / CRN

\* Registration of PTRM User should be made with the Registry in advance.

If you could not see the CRN under your PTRM, please ensure that you have created the CRN and inputted the dummy building "RBS" under "Meeting Dates" in the Banner Form (SSASECT). You will see the CRN in Room Booking System after synchronization. It normally takes 5 – 10 minutes.

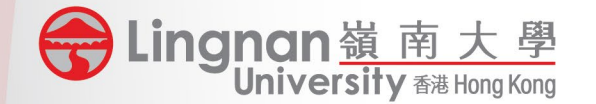

#### \* Mandatory Fields

#### **Banner Booking Criteria**

✓ 1st Term 2023 - 2024 \*Term: 202309 Term Start Date: 2023/09/01 Term End Date: 2023/12/04 \*PTRM Code: HRM ✓ MSc in HRM & OB PTRM Start Date: 2023/09/01 PTRM End Date: 2023/12/31 \*CRN: 9870 v Subjuct Code: MGT 502 Course Number: Subjuct Name: Managing Ethically Venue Type: Please select \*Venue/Facilities: LKK108 Building Code: LKK Room Code: 108 to 2023/12/31 Assign Term Period \*Booking Date: 2023/09/01 □Sun ☑Mon □Tue □Wed □Thu □Fri □Sat

\*Booking Time:

08:30 v to 09:00 v

Step 3: Select Venue / Booking Date and Booking Time. A session list with all available timeslots will be displayed.

#### Session List

| Row# | Booking Date        | Start Time | End Time | Status    |
|------|---------------------|------------|----------|-----------|
| 1    | 2023/09/04<br>(Mon) | 08:30      | 09:00    | Available |

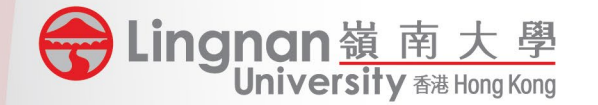

| *PTRM Code:<br>PTRM Start Date: | HRM ✓ MSc in HRM & OB<br>2023/09/01             |                      |
|---------------------------------|-------------------------------------------------|----------------------|
| PTRM End Date:                  | 2023/12/31                                      |                      |
| *CRN·                           | 9970                                            |                      |
| Subjuct Code:                   | MGT                                             |                      |
| Course Number:                  | 502                                             |                      |
| Subjuct Name:                   | Managing Ethically                              |                      |
| Venue Type:                     | Please select                                   |                      |
| *Venue/Facilities:              |                                                 | T T                  |
| Building Code:                  | LKK                                             |                      |
| Room Code:                      | 108                                             |                      |
|                                 |                                                 |                      |
| *Booking Date:                  | 2023/09/01 to 2023/09/08 Assign Term Period     |                      |
|                                 | USun UMon UTue Wed UThu UFri USat               |                      |
| *Booking Time:                  | 08:30 v to 09:00 v                              |                      |
|                                 |                                                 |                      |
| Session Lis                     | <u>st</u>                                       |                      |
| Row# Booking D                  | ate Start Time End Time Status                  |                      |
| 1 2023/09/06                    | i (Wed) 08:30 09:00 Available                   | Sten 4. Click Submit |
|                                 |                                                 |                      |
|                                 |                                                 |                      |
| Submit                          | Export                                          |                      |
|                                 |                                                 |                      |
| Contact us Privacy s            | statement Disclaimer Web accessibility Site map |                      |
| 8 Castle Peak Road              |                                                 |                      |
| Copyright© 2023 Li              | ingnan University. All rights reserved.         |                      |
| 4                               |                                                 |                      |

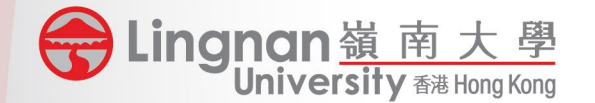

Welcome

Home | Campus Venue Booking | Library

#### **Confirm Banner Booking**

| Term:<br>Term Start Date:<br>Term End Date:              | 202309 - 1s<br>2023/09/01<br>2023/12/04 | t Term 2023 | - 2024 |          |     |     |
|----------------------------------------------------------|-----------------------------------------|-------------|--------|----------|-----|-----|
| PTRM:<br>PTRM Start Date:<br>PTRM End Date:              | HRM - MSc<br>2023/09/01<br>2023/12/31   | in HRM & C  | Β      |          |     |     |
| CRN:<br>Subject Code:<br>Course Number:<br>Subject Name: | 9870<br>MGT<br>502<br>Managing E        | thically    |        |          |     |     |
| Venue:<br>Building Code:<br>Room Code:                   | LKK108<br>LKK<br>108                    |             |        |          |     |     |
| From Date:<br>To Date:                                   | 2023/09/01<br>2023/09/08                |             |        |          |     |     |
| Weekday:                                                 | Sun                                     | Mon         | Tue    | Wed<br>Y | Thu | Fri |
| Begin Time:<br>End Time:                                 | 08:30<br>09:00                          |             |        |          |     |     |

Sat

#### **Session List**

| Row#  | Book  | ing Date     | Start Time | End Time |
|-------|-------|--------------|------------|----------|
| 1     | 2023, | /09/06 (Wed) | 08:30      | 09:00    |
| Confi | rm    | Back         | Cancel     |          |

Contact us Privacy statement Disclaimer Web accessibility Site map

8 Castle Peak Road, Tuen Mun, New Territories, Hong Kong Copyright© 2023 Lingnan University. All rights reserved. Step 6: Click Confirm

Step 5: Counter-check

Step 7: Check the records in Banner after synchronization (it normally takes 5 – 10 minutes)

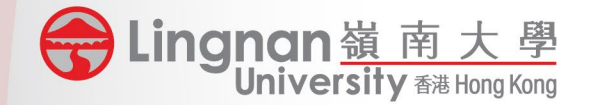

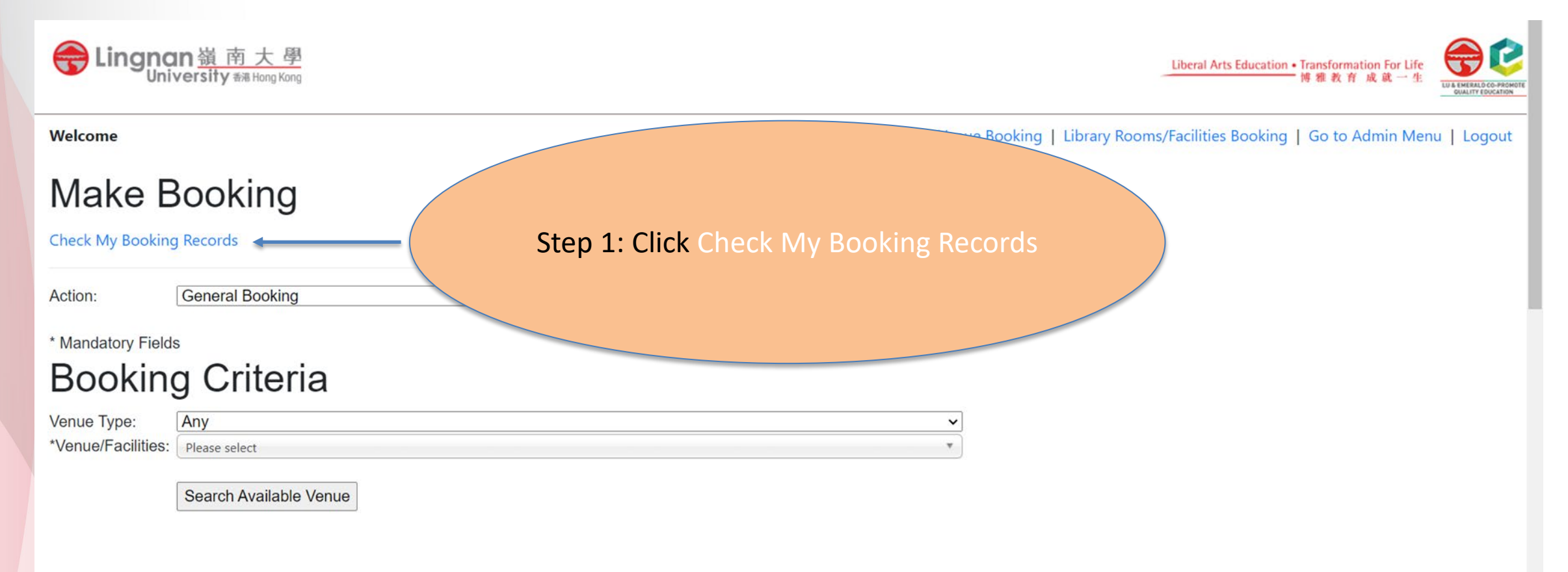

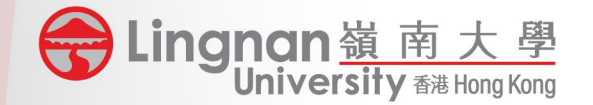

|                   | <b>ON</b> 嶺南大學<br>niversity翻Hong Kong | Stop 2: Soarch your targeted |
|-------------------|---------------------------------------|------------------------------|
| Welcome           |                                       | booking record(s) by         |
| Check             | My Booking Records                    | inputting CRN and Term Code  |
| Action:           | Banner Booking                        | ~                            |
| Transaction Date: | From To                               | Booking<br>From To To        |
| Venue/Facilities: | Any 🔻                                 | Status: Any 🗸                |
| Booking Ref No:   |                                       | CRN:                         |
| Term Code:        |                                       | PTRM<br>Code:                |
|                   |                                       | Search Reset                 |

Contact us Privacy statement Disclaimer Web accessibility Site map

8 Castle Peak Road, Tuen Mun, New Territories, Hong Kong Copyright© 2023 Lingnan University. All rights reserved.

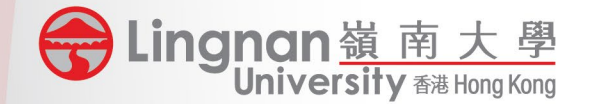

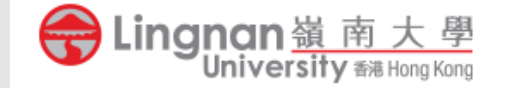

Welcome

#### **Check My Booking Records**

| Action: |                     | Banner Bookin          | Ig         |            |               |             |                  |                  |      |                 |        |        |     | ~              |                           |
|---------|---------------------|------------------------|------------|------------|---------------|-------------|------------------|------------------|------|-----------------|--------|--------|-----|----------------|---------------------------|
| Transac | tion Date:          | From                   |            | То         |               |             |                  | Booking<br>Date: | From |                 |        | 🔋 То 📃 |     |                |                           |
| Venue/F | acilities:          | Any                    |            |            |               |             | •                | Status:          | Any  |                 |        |        |     |                | Stop 2: Click : under the |
| Booking | Ref No:             |                        |            |            |               |             |                  | CRN:             | 236  |                 |        |        |     |                | Step 5. Click I under the |
| Term Co | ode:                | 202309                 |            |            |               |             |                  | PTRM<br>Code:    | 1ST  |                 |        |        |     |                | column Details.           |
|         |                     |                        |            |            |               |             |                  |                  |      |                 |        |        | (   | Search         | booking. click X.         |
|         |                     |                        |            |            |               |             |                  |                  |      |                 |        |        |     |                |                           |
| Select  | Booking .<br>Ref No | Transaction Date       | Start Date | End Date   | Begin<br>Time | End<br>Time | Venue/Facilities |                  |      | Status          | Term   | PTRM   | CRN | Details Cancel |                           |
|         | 20662               | 2023/08/14<br>14:36:04 | 2023/09/01 | 2023/12/04 | 15:00         | 16:30       | LKK308           |                  |      | Banner<br>Class | 202309 | 1ST    | 236 | 🔅 🌾            |                           |

Print Page

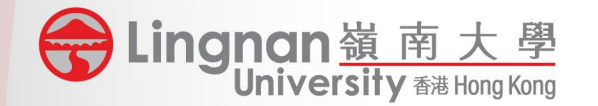

# Steps for Modification on Banner Booking Details Booking Banner Details

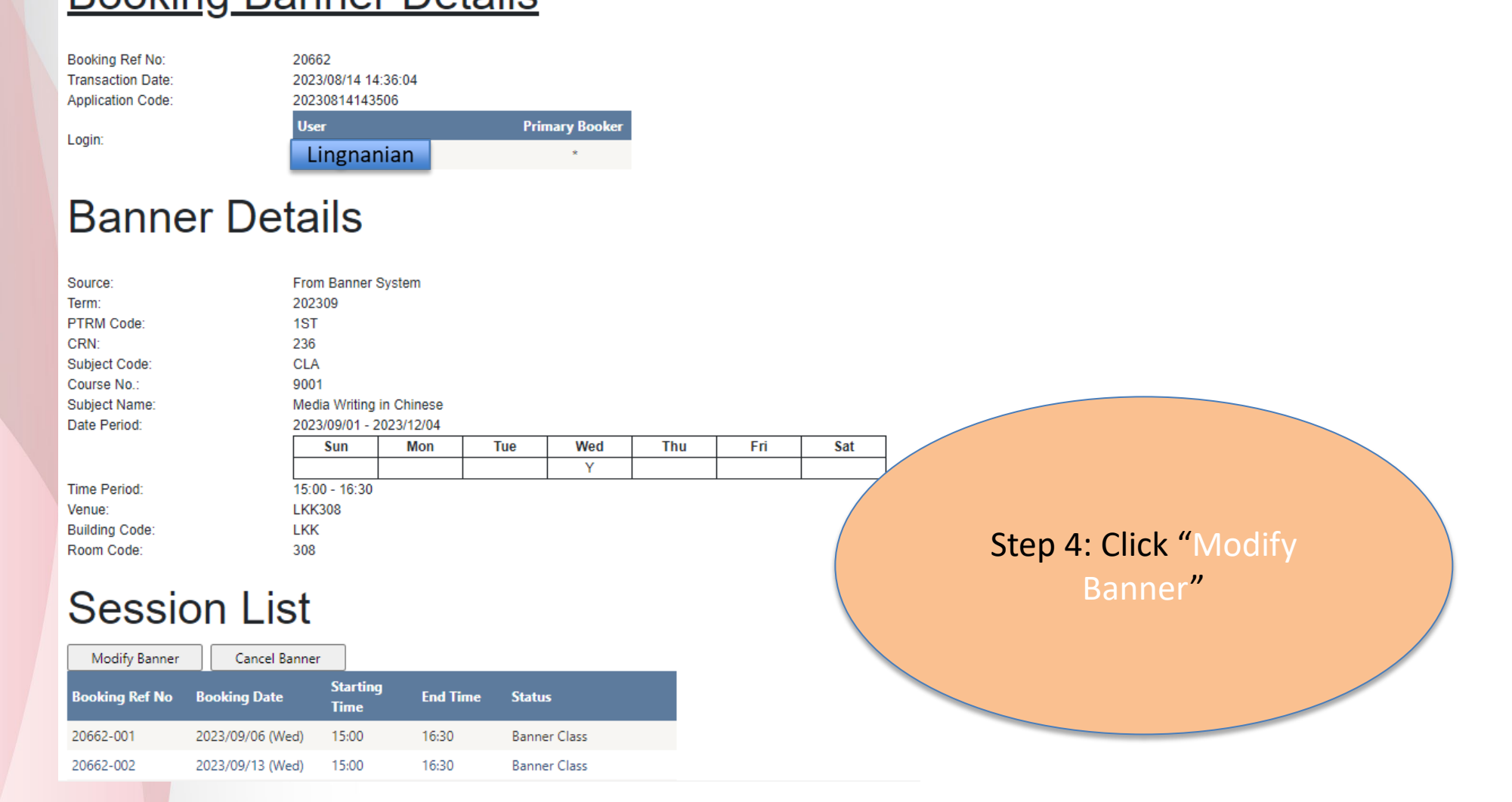

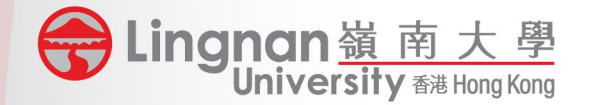

#### Modify Banner Booking

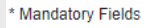

2023/09/13 (Wed)

2023/09/20 (Wed)

15:00

15:00

16:30

16:30

You have booked

You have booked

20662-002

20662-003

#### **Banner Booking Criteria**

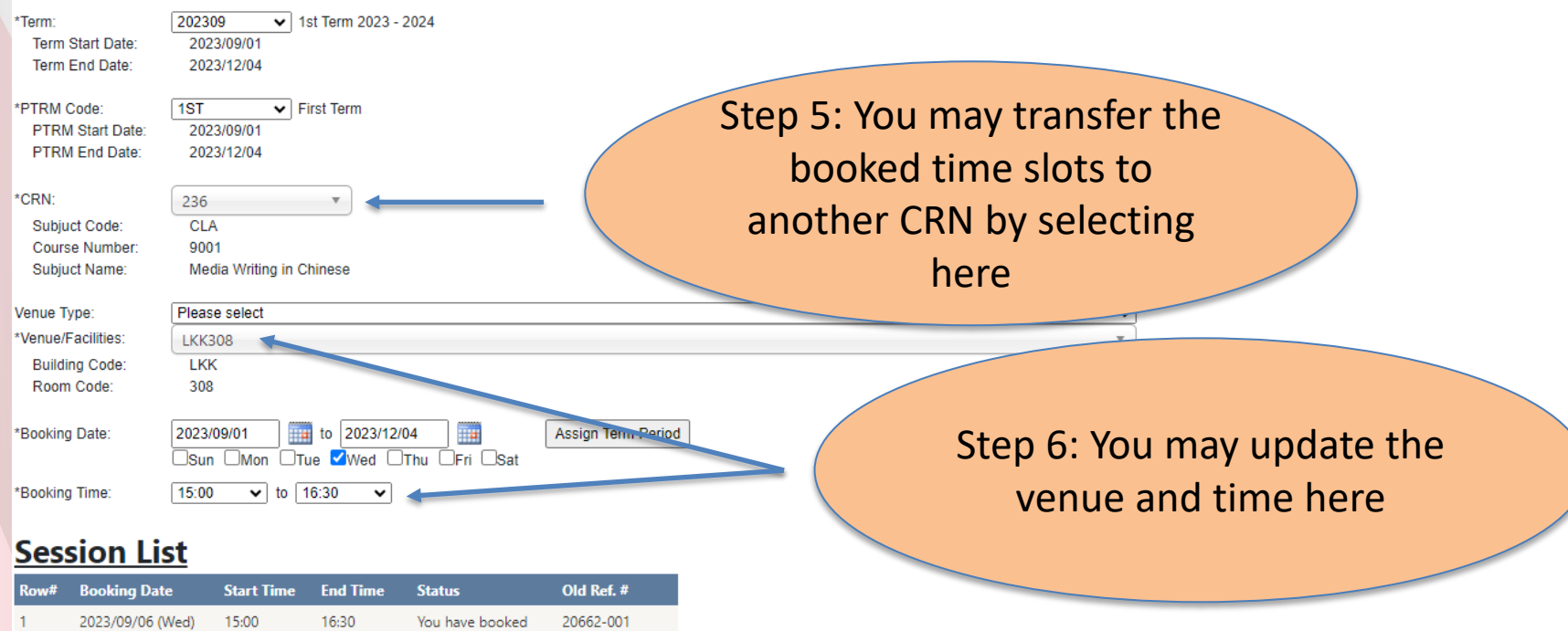

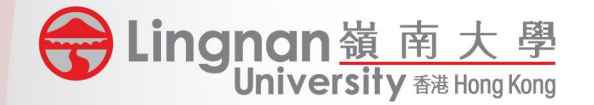

#### **Session List**

| Row# | Booking Date     | Start Time | End Time | Status    | Old Ref. # |
|------|------------------|------------|----------|-----------|------------|
| 1    | 2023/09/06 (Wed) | 08:30      | 09:30    | Available |            |
| 2    | 2023/09/13 (Wed) | 08:30      | 09:30    | Available |            |
| 3    | 2023/09/20 (Wed) | 08:30      | 09:30    | Available |            |
| 4    | 2023/09/27 (Wed) | 08:30      | 09:30    | Available |            |
| 5    | 2023/10/04 (Wed) | 08:30      | 09:30    | Available |            |
| 6    | 2023/10/11 (Wed) | 08:30      | 09:30    | Available |            |
| 7    | 2023/10/18 (Wed) | 08:30      | 09:30    | Available |            |
| 8    | 2023/10/25 (Wed) | 08:30      | 09:30    | Available |            |
| 9    | 2023/11/01 (Wed) | 08:30      | 09:30    | Available |            |
| 10   | 2023/11/08 (Wed) | 08:30      | 09:30    | Available |            |
| 11   | 2023/11/15 (Wed) | 08:30      | 09:30    | Available |            |
| 12   | 2023/11/22 (Wed) | 08:30      | 09:30    | Available |            |
| 13   | 2023/11/29 (Wed) | 08:30      | 09:30    | Available |            |

Submit

Return

Export

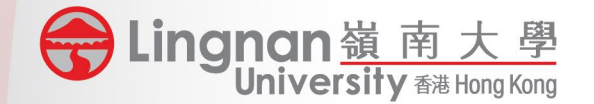

#### **Confirm Modify Banner Booking**

| Term:<br>Term Start Date:<br>Term End Date:              | 202309 - 1st T<br>2023/09/01<br>2023/12/04 | erm 2023 - 20 | )24         |     |          |     |     |
|----------------------------------------------------------|--------------------------------------------|---------------|-------------|-----|----------|-----|-----|
| PTRM:<br>PTRM Start Date:<br>PTRM End Date:              | SAG - MSc Sn<br>2023/08/28<br>2023/12/15   | nart Ageing & | Gerontology |     |          |     |     |
| CRN:<br>Subject Code:<br>Course Number:<br>Subject Name: | 10029<br>SAG<br>501<br>Positive Geron      | itology       |             |     |          |     |     |
| Venue:<br>Building Code:<br>Room Code:                   | MBG07<br>MB<br>G07                         |               |             |     |          |     |     |
| From Date:<br>To Date:                                   | 2023/09/01<br>2023/12/15                   |               |             |     |          |     |     |
| Weekday:                                                 | Sun                                        | Mon           | Tue         | Wed | Thu<br>Y | Fri | Sat |
| Begin Time:<br>End Time:                                 | 18:30<br>21:30                             |               |             |     |          |     |     |

#### Session List

| Row#    | Booking Date     | Start Time | End Time |
|---------|------------------|------------|----------|
| 1       | 2023/09/07 (Thu) | 18:30      | 21:30    |
| 2       | 2023/09/14 (Thu) | 18:30      | 21:30    |
| Confirm | n Back Ca        | ancel      |          |

Step 8: Counter-check Step 9: Click "Confirm" Step 10: Check the records in Banner after synchronization (it normally takes 5 – 10 minutes)

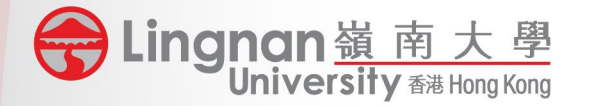

# FAQ (Banner Booking)

- 1. If I make a Banner booking, will the booking cover public holidays?
  - If the booking period covers public holidays, the session status will be displayed "Banner Class (Holiday)", those marked this status will not be booked. You should make the general booking to reserve the timeslot for classes held on public holidays.

| 2023/10/02 (Mon) | 09:30 | 12:30 | Banner Class (Holiday) |
|------------------|-------|-------|------------------------|
| 2023/10/09 (Mon) | 09:30 | 12:30 | Banner Class           |
| 2023/10/16 (Mon) | 09:30 | 12:30 | Banner Class           |
| 2023/10/23 (Mon) | 09:30 | 12:30 | Banner Class (Holiday) |

How can I transfer one of the timeslots in my Banner Booking to another CRN? (e.g. a Banner booking covers 14 weeks and wish to transfer the time-slot of 13<sup>th</sup> sessions to another CRN).
 You will have to cancel the original Banner bookings and make new bookings for the original and the another CRN.

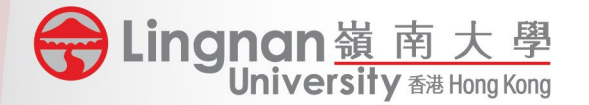

- 3. How can I change the confirmed general booking to a Banner Booking?
  - 1. There should be a confirmed general booking by a PTRM user.
  - 2. The PTRM user makes booking for the Banner class under Banner Booking at the same timeslot & venue of the general booking (no confirmation email for this stage). The system only supports a banner booking overlapping a general booking by users under the same PTRM.
  - 3. Upon confirmation, Banner System will be updated for that Banner Class and it will be sync back every 5 minutes.
  - 4. User shall cancel the overlapped bookings in the General Booking and the schedule will then correctly display the info of the banner booking.